# MTH 4300: Algorithms, Computers and Programming II Fall 2025 Section: STRA

# Lecture 1

# Installing Visual Studio Code

For this class, I recommend using Visual Studio Code or Cursor in order to standardize our development environments.

- Visual Studio Code
- Cursor

By making sure that everyone is using the same development environment, we can ensure that we're all on the same page and it helps me debug any issues that may arise.

Of course, you're free to use whatever IDE you're comfortable with, but just know that I may not be able to fully support any issues you may have with your editor.

# Installing a C++ compiler

For Windows, you should follow the instructions in the following link to install MinGW:

 $https://code.visualstudio.com/docs/languages/cpp\#\_example-install-mingwx64-on-windows$ 

Once you've completed this, you should be able to run the following command in the terminal:

gcc --version
g++ --version
gdb --version

For MacOS, you should already have a C++ compiler installed if at any point you've installed Xcode.

To verify this, run the following command in the terminal:

clang --version

For other systems, you should follow the instructions in the following link to install a C++ compiler:

https://code.visualstudio.com/docs/languages/cpp

## Installing CMake

In general, An Introduction to CMake is a good resource for learning more about CMake.

There is a section in the link above that explains how to install CMake on your system.

For those on MacOS, you should install CMake via Homebrew.

For those on Windows, you can download the installer from the following link: https://cmake.org/download/

## Lab: Hello, World!

To conclude today's lecture, we'll be writing a simple program that prints Hello, World! to the terminal.

For this, create a new directory called hello-world in a directory of your choice.

Now within this directory, let's create the following:

- a file called  ${\tt main.cpp}$  which will hold our code.
- a file called  ${\tt CMakeLists.txt}$  which will hold our CMake configuration.
- a directory called  ${\tt build}$  which will hold our build output.

#### Implementing Hello, World!

Within our main.cpp file, we'll need to implement the following:

```
#include <iostream>
```

```
int main() {
   std::cout << "Hello, World!" << std::endl;
   return 0;
}</pre>
```

In C++, we can use the std::cout object to print to the terminal.

std::endl is a special object that tells the terminal to print a new line.

#### Running the program without CMake

In your terminal, run the following command to build an executable for main.cpp:

### g++ -o hello-world main.cpp

What this is doing is taking advantage of the g++ compiler to compile the main.cpp file and create an executable called helloworld. Note that -o is used to specify the name of the executable.

If successful, you should see that we'll have a our executable in the **current** directory. If you run the following command, you should see that we'll have a our executable in the **current** directory.

## ./hello-world

We should then see Hello, World! printed to the terminal.

Note that it's okay to compile and run the program without CMake for small standalone programs like this, but in general, when a project gets larger and more dependencies are added, we need a build system to help us manage the compilation process.

This is where CMake comes in.

#### Filling out the CMakeLists.txt file

CMakeLists.txt is a file that tells CMake how to build our project.

cmake\_minimum\_required(VERSION 3.20)
project(hello-world)

add\_executable(hello-world main.cpp)

- At a high-level, this file tells CMake to:
- use the minimum version of CMake that we support (3.20)
- name our project hello-world
- add a target called hello-world which will build our executable from the main.cpp file.

#### Configuring the CMake project

Before we can actually build our project, we first need to configure our project using CMake.

To do this, we'll need to run the following commands in the terminal:

cd build cmake ...

#### Building the project

Once this is setup, we can then build our project within Visual Studio Code.

If you open up the command palette which should be accessible via the following commands:

- Ctrl+Shift+P on Windows
- Cmd+Shift+P on  $\operatorname{Mac}$

You should be able to search for CMake: Build and select it.

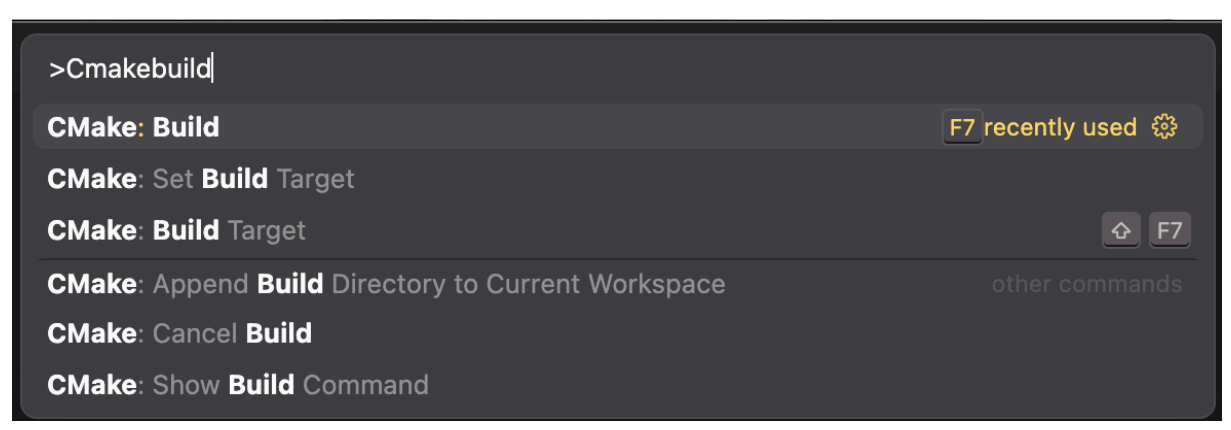

If successful, you should see that we'll have a our executable in the build directory.

In this case, you're looking for the hello-world executable.

#### Running the program

Now that we have our executable, we can run it by running the following command in the terminal:

./build/hello-world

However, we also have the option of running the program within Visual Studio Code.

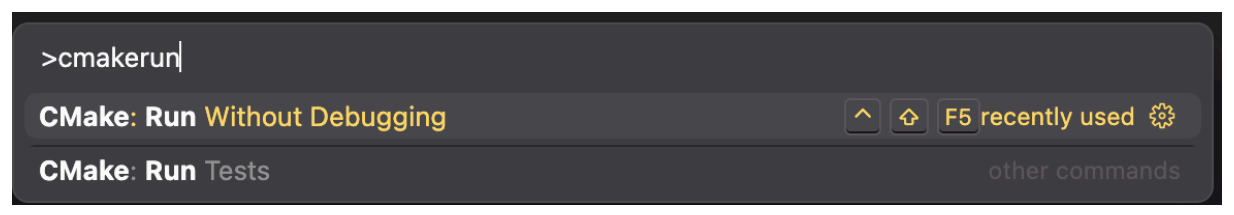

You should then see a new terminal open up in the bottom of the screen with our desired output!

```
Problems Output Debug Console Terminal Ports
/Users/jaimeabbariao/programming/by-programming-languages/cpp/cc-algos/build/hello_world
Welcome to fish, the friendly interactive shell
Type help for instructions on how to use fish
cc-algos/build on 以 main [?] via C v16.0.0-clang via △ v4.0.2
• > /Users/jaimeabbariao/programming/by-programming-languages/cpp/cc-algos/build/hello_world
Hello, World!
cc-algos/build on 以 main [?] via C v16.0.0-clang via △ v4.0.2
• >
```